附件1

# 济南市一线职工"求学圆梦行动" 职工申补操作指南

**第一步: 注册登录。**符合条件的职工本人登录山东省"求学 圆梦行动"职工教育补助管理平台(http://zgjy.sdgh.org.cn), 未注册账号的职工在网页右侧点击免费注册,填写注册资料完成 注册;已注册账号的职工点击立即登录,登录账号是注册时的手 机号码;

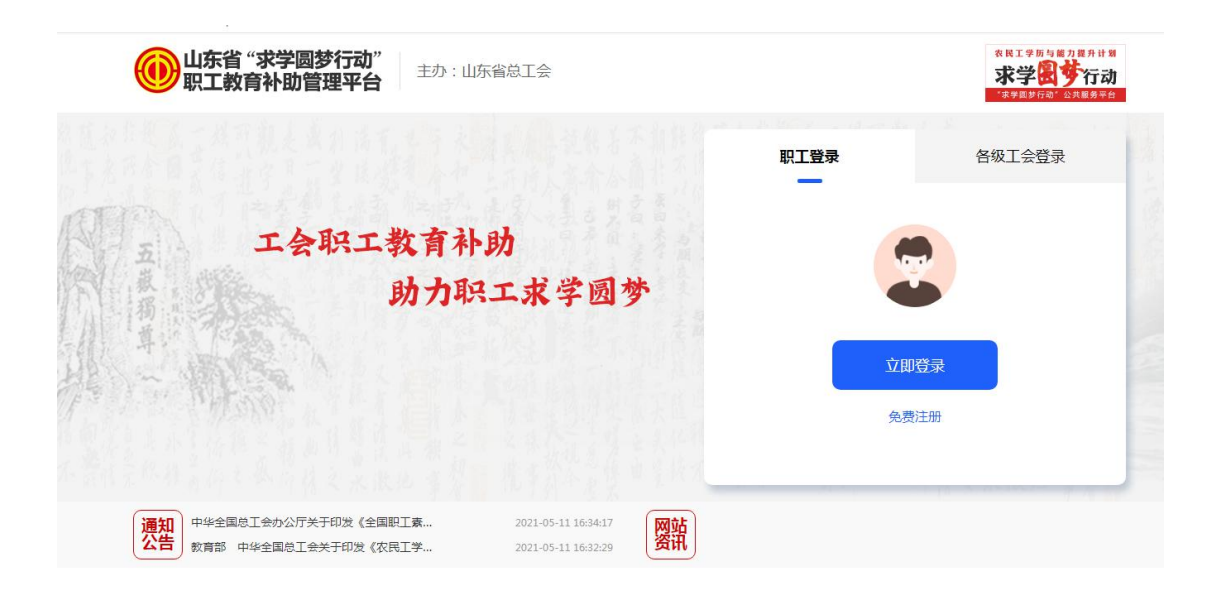

| 首页  | 政策通知    | 补贴申请       | 选学报读      | 公益微课      | 网站资讯  |   |
|-----|---------|------------|-----------|-----------|-------|---|
| 必填项 | 用于职工网、会 | 版中心登录      |           |           |       |   |
|     | * 真实姓名: |            |           |           |       |   |
|     | • 手机号:  | 手机号码       |           |           |       |   |
|     | * 验证码:  | »».        | 请按任       | 清块,拖动到最右边 | 2     |   |
| *   | 短信验证码:  |            |           |           | 猿击流   | 取 |
|     | * 密码:   | 密码含数等      | 字与字母,区分   | 大小写,长度    | 3-16位 |   |
|     | * 确认密码: |            |           |           |       |   |
|     | * 工作单位: |            |           |           |       |   |
|     | * 所在地:  | 山东省济       | 南市        |           |       |   |
|     | * 学历情况: | 请选择        |           |           |       | • |
|     | * 技能情况: | 请选择        |           |           |       | • |
| 选填项 | 请正确编写个/ | . 的真实资料,将用 | 目于补贴等福利项目 | 的車领       |       |   |
|     | 身份证号    |            |           |           |       |   |
|     | 联系邮箱    | :          |           |           |       |   |
|     |         |            | 注册        |           |       |   |
|     |         |            | 返回首页      |           |       |   |

注意:

1、注册时填写的手机号码必须是申请人本人的手机号码,且
 能正常接听电话,收发短信,不得填写虚拟电话,否则会因为无
 法及时收到平台的审核信息和电话从而影响审核进度。

2、填写工作单位时,需填写单位的全称,暂无工作单位的职工,可以填写\*\*工会会员之家(入会的会员之家)或\*\*村民、\*\* 社区居民。

4

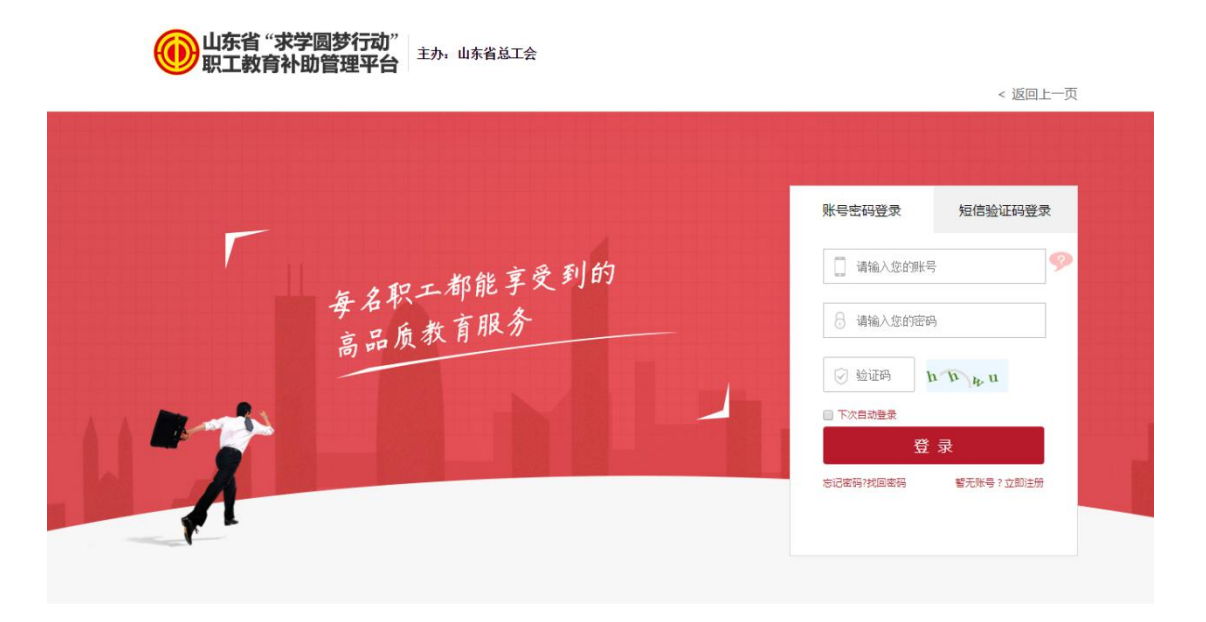

第二步:选择本人单位所在区域(营业执照工商注册地)的 工会组织。首次进入补助申领系统的职工,需要选择职工本人单 位所在区域(营业执照工商注册地)的工会组织,已成立工会的 企业职工,选择自己企业的上级工会;

| 个人中心             | 首页 ● 个人中心 ●                  |                                       |          |    |
|------------------|------------------------------|---------------------------------------|----------|----|
| ▲ 个人账号管理         |                              |                                       |          |    |
| ● 个人信息           | 我的补贴                         | [2] 补贴问题许                             | 个人信息     |    |
| 合 修改密码           | 根据网络宫的印度下令,长速刚才排放中下令         | 御説るこ                                  | -        |    |
| 四 上传头            |                              |                                       |          |    |
| ■ 軟育业务           |                              |                                       | 77       |    |
| ☞ 学历教            |                              |                                       |          | 9  |
| 随 职业教<br>上级工会· 山 | 左公□丁△ ▼ 这南本□丁△ ▼潘许塔          | · · · · · · · · · · · · · · · · · · · |          |    |
| 2 政策与补贴          |                              |                                       |          |    |
| 题 最新政            | 市中区息工会<br>機関区息工会             |                                       | 保存       | 明数 |
| 命 最新計画           | 天桥区包工会历城区包工会                 |                                       |          |    |
| 111 我的补贴申锁记录     | 平明县总工会<br>帝词县总工会             |                                       |          |    |
|                  | 章丘区总工会<br>济阳区总工会             |                                       | 请完善个人资   | D  |
|                  | 南部山区总工会济南国际医学科学              | 中心管委会总工会                              |          |    |
|                  | 莱芜区总工会<br>钢城区总工会<br>莱芝高敏区台工会 |                                       | I 职工网APP | 下载 |
|                  | 新旧动能转换先行                     | E                                     |          |    |
|                  | 直風工会                         | ×                                     |          |    |
|                  |                              |                                       |          | 隧  |
|                  |                              |                                       |          |    |

第三步:填写申请表。职工选择可申领的补助,点击【立即 申报】;

| 仙东省"求学圆结"     北京省"求学圆结"     北京省     北京省     北     北 | 梦行动"<br>[理平台                      | initia -                 |
|----------------------------------------------------------------------------------------------------|-----------------------------------|--------------------------|
| 个人中心                                                                                                    | 首页 ◎ 个人中心 ◎                       |                          |
| 政策与补贴                                                                                                    |                                   |                          |
| 💷 最新政策                                                                                                    | □我的补贴 ② 查看已申请补贴                   | ■个人信息                    |
| <b>命</b> 最新补贴                                                                                                    | 根据您填写的所属工会:长 <u>清测试街道总工会</u> 修改>> |                          |
| ▓ 我的补贴申领记录                                                                                                    | 您目前可申报的补贴如下:                      | 2.B.8                    |
| 通知提醒                                                                                                    | 学历补贴                              |                          |
| ▲ 系统提醒                                                                                                    | 2022年山东省总工会"求学园梦行动"学历提升补助 完善资料    |                          |
| 个人账号管理                                                                                                    | 2022年济南市总工会"求学圆梦行动"学历提升补助(研究生)    | 姓 前                      |
| ✿ 个人信息                                                                                                    |                                   | 邮箱: 智无                   |
| 台 修改密码                                                                                                    |                                   | 企业/单位:济南科明数码<br>技术股份有限公司 |
| 🖂 上传头像                                                                                                    |                                   |                          |
|                                                                                                    |                                   |                          |
|                                                                                                    |                                   | 请完善个人资料                  |
|                                                                                                    |                                   |                          |

申请表填写的内容包括基本信息、单位信息、学历信息等。 注意:

 1、申请表上应选择齐鲁工惠电子钱包,开户支行填"无", 填写的齐鲁工惠钱包账号必须是申请人本人的账号,且一定要输 入正确,否则将影响审核和补助发放进度。

2、填写工作单位时,需填写单位的全称。暂无工作单位的职工,可以填写\*\*工会会员之家(入会的会员之家)或\*\*村民、\*\* 社区居民。单位名称一定要跟所盖章的单位名称相符。

3、学历教育信息中所填写的几项内容一定要跟新入学学历的学籍验证报告上的内容一致。

4、再次确认本人单位工会的上级工会或本人单位所在区域 (营业执照工商注册地)的工会组织,如有错误及时进行修改, 选择完毕一定要点击【确定】。

6

| (<br>填 <sup>1</sup> | 1)<br><sub>引申领表</sub>        | 2上传证明材料                      | 3 等待资料审核                  |            |
|---------------------|------------------------------|------------------------------|---------------------------|------------|
| 基本信息                |                              |                              |                           |            |
| * 姓名                |                              | * 身份证号                       |                           |            |
| * 性别                | 请选择                          | ↓ 联系电话                       | 15014231779               |            |
| * 联系邮箱              |                              |                              |                           |            |
| * 开户行或齐鲁工惠电         | 子钱包 请选择                      |                              |                           | •          |
|                     | 请按以下选择:济南:齐<br>行/滨州:农业银行/菏泽: | 鲁工惠APP我的线包电子账号/烟台/建设<br>农业银行 | 银行/泰安:工商银行/日照:日照银行/德州:四大银 | 行/聊城:华夏银   |
| * 开户支行              |                              |                              |                           |            |
| *本人银行卡账号或齐<br>包账号   | 鲁工惠钱                         |                              |                           |            |
| 单位信息                |                              |                              |                           |            |
| * 工作单位名称            | 济南科明数码技术股                    | 份有限公司 * 工作单位联系               | λ.                        |            |
| * 单位详细地址            |                              |                              |                           |            |
| * 工作单位联系电话          |                              |                              |                           |            |
| * 本人所在单位职务          |                              |                              |                           |            |
| * 是否为农民丁            |                              |                              |                           |            |
| 2 HOTAL             | 请选择                          |                              |                           | <b>T</b> . |
| 学历教育信               | 息                            |                              |                           |            |
| * 入学时间              | 请选择                          | * 学历层次                       | 请选择                       | •          |
| * 报读专业              |                              | * 报读院校                       | 请选择                       | ¥          |
| * 学习形式              | 请选择                          |                              |                           | •          |
| 请选择您的<br>           | 单位上级工会<br>▼ 确定               | 名称,请向单位所在工会咨询。               |                           |            |

**第四步:打印申请表。**填写完申请表后,进行第二次检查, 检查无误后点击【打印申请表】;

|       | 请选择您的单位上级工会                                                                                      |
|-------|--------------------------------------------------------------------------------------------------|
|       | 历下区总工会 修改                                                                                        |
|       | 注意事项:<br>• 如职工不了解析在单位所履的区总工会,产业、直属单位工会名称,请向单位所在工会咨询。<br>• 若职工在区总工会名单中找不到对应的名称,可以到产业、直属单位工会名单中查找。 |
| Copyr | rright © All rights reserved 1、打印申请表 2、保存并进入下一步                                                  |

| 姓名                           |      | 身份证号                                                                                                    |                 |              |                   |
|------------------------------|------|----------------------------------------------------------------------------------------------------|-----------------|--------------|-------------------|
| 性别                           | 女    | the second second second second second second second second second second second second second second second se | 10 <sup>2</sup> |              | <br>  贴照片(大一寸,蓝底免 |
| 联系电话                         |      |                                                                                                    | 冠正面照)           |              |                   |
| 联系邮箱                         |      |                                                                                                    |                 |              |                   |
| 本人银行<br>卡账号或<br>齐鲁工惠<br>钱包账号 | 1234 | 工作单位名称                                                                                                    | 济南科明数码技术股       | 份有限公司        | 1                 |
| 工作单位<br>联系人                  | 454  | 单位详细<br>地址                                                                                                    | 45345345        | 工作单位<br>联系电话 | 3453453           |

#### 第五步:初审资料。

1、申请表必须贴照片。

2、申请人本人须在申请表上签名。

3、携带打印好的申请表到所在单位(在济南市注册并正常经营的单位),由单位负责人或经办人在申请表上签名、填写联系方式并盖单位公章或工会章。暂无工作的职工可到户籍所在地或房屋租赁地(济南市)的街道或社区(村)居委会盖公章或工会章。

4、申请表中所有空白格须手写完整,包括日期。

8

**第六步:上传资料。**完成单位审核后,职工再登录职工教育 补助管理平台上传资料;

1、点击【保存并进入下一步】

| ۰.      | 请选择您的单位上级工会                                                                                    |                    |
|---------|------------------------------------------------------------------------------------------------|--------------------|
|         | 历下区总工会修改                                                                                       |                    |
|         | 注意事项:<br>•如职工不了解所在单位所重的区总工会、产业、直尾单位工会名称,请向单位所在工会咨询。<br>•若职工在区总工会名单中找不到对应的名称,可以到产业、直尾单位工会名单中查找。 |                    |
| Copyrig | ght $\ensuremath{\mathbb{C}}$ All rights reserved                                              | 1、打印申请表 2、保存并进入下一步 |

### 2、确定4项工作是否完成

| * 工作单位联系电话 | 13345616841                                                       |  |
|------------|-------------------------------------------------------------------|--|
| * 本人所在单位职务 | 温馨提示                                                              |  |
| * 是否为农民工   |                                                                   |  |
|            | 请检查以下4项工作是否完成                                                     |  |
| 学历教育信息     | 1、按要求正确填写申请表;                                                     |  |
| * 入学时间     | <ol> <li>2、打印申请表;</li> <li>3、将打印好的申请表提交给本人所在企业/单位的 盖章;</li> </ol> |  |
| * 学历层次     | 4、拍照或扫描加盖公章的申请表,以便下一步上传。                                          |  |
| * 报读院校     | 否,我还没准备好了 是,我已经准备好了                                               |  |
| 请选择您的单     |                                                                   |  |
| 周云湖街道办总工   |                                                                   |  |

3、上传申请证明材料

①确保打印盖章的申请表信息正确;如修改过申请资料,重 新打印表格盖章。

②将盖章的申请表、教育部学信网学籍在线验证报告(要求 有效期为6个月以上)、身份证(正反面合为一张上传)、齐鲁 工惠我的钱包电子账号(必须本人的),4种资料的照片、截图 或扫描件进行提交申请。

③拍摄或扫描认证材料; 上传不大于 3M 的图片; 资料格式 为 jpg、jpge、png、pdf。

|      |      | *已加盖公章的补助表: | *学信网学籍在线验证报告:        | *银行卡正面或齐鲁工惠电子<br>包: |
|------|------|-------------|----------------------|---------------------|
|      |      |             |                      |                     |
| 等待   |      | 等待上传        | 等待上传                 | 等待上传                |
| 开始上传 | 查看示例 | 开始上传        | 开始上传                 | 开始上传                |
|      |      |             | 上一步                  | 下一步                 |
|      | 宗材料  | 后 占击下一      | - 步 提交由请             | 材料 申请               |
| 上任   |      |             | 少, 灰入 丁 归            | 小小丁,丁肟              |
|      | 完材料  | 后,点击下一      | <b></b> 毋<br>-步,提交申请 | ▶→                  |

第七步,等待各级工会审核。职工可以登录山东省"求学圆

## 梦行动"职工教育补助管理平台实时查看各级工会的审核进度。 如上传资料错误需要修改,请点击【修改资料】进行修改。

| 2022年济南市总工会"求学圆梦行动"学历提升补助(研究生)                |  |
|-----------------------------------------------|--|
| 1     2     3       填写申领表     上传证明材料     资料审核 |  |
|                                               |  |

#### 2022年济南市总工会"求学圆梦行动"学历提升补助(研究生)

| 3 资料审核 |
|--------|
|        |
|        |
|        |
|        |
|        |
|        |

附件 2

# 齐鲁工惠 APP-我的钱包开户操作指南

第一步:进入齐鲁工惠 APP-泉城工会,点击【我的钱包】。

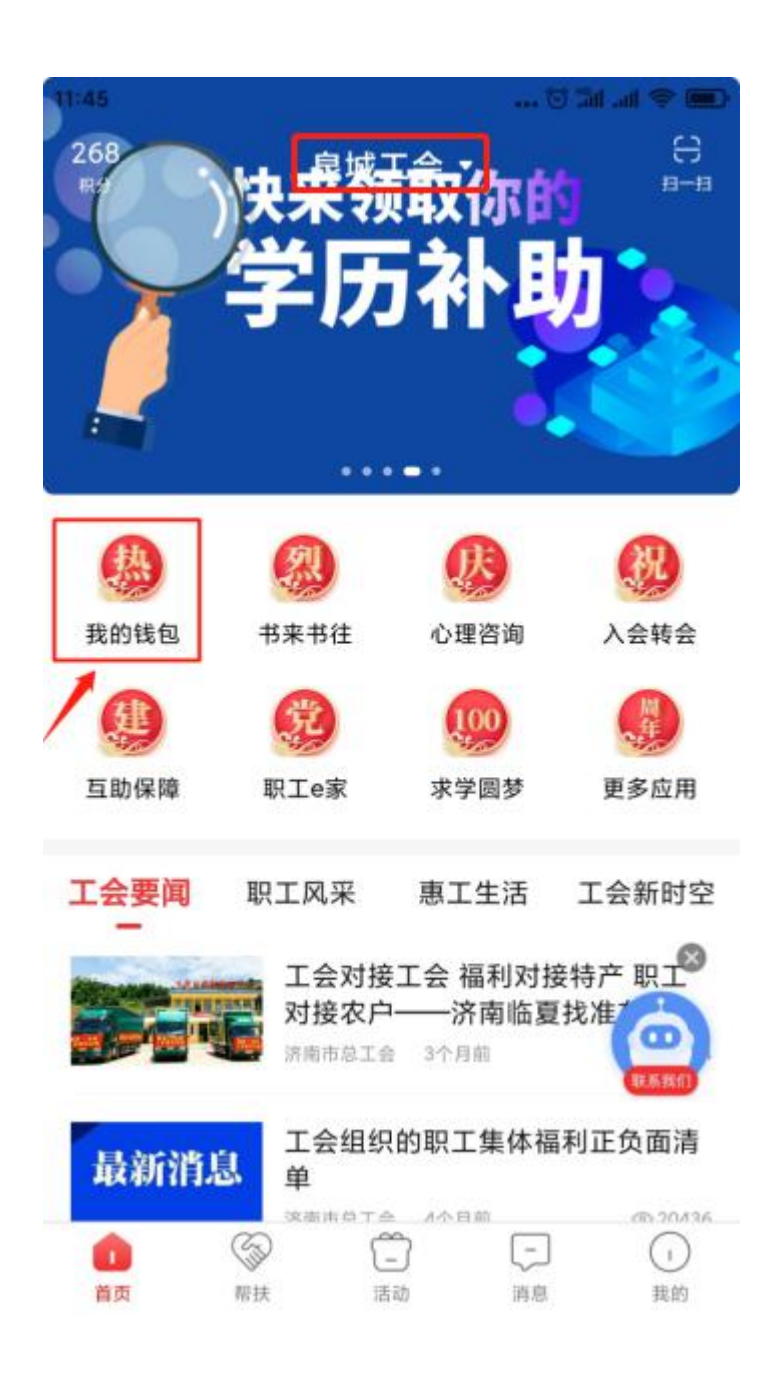

第二步:进入我的钱包后点击右上角的【开户】,按照系统 提示进行填写。

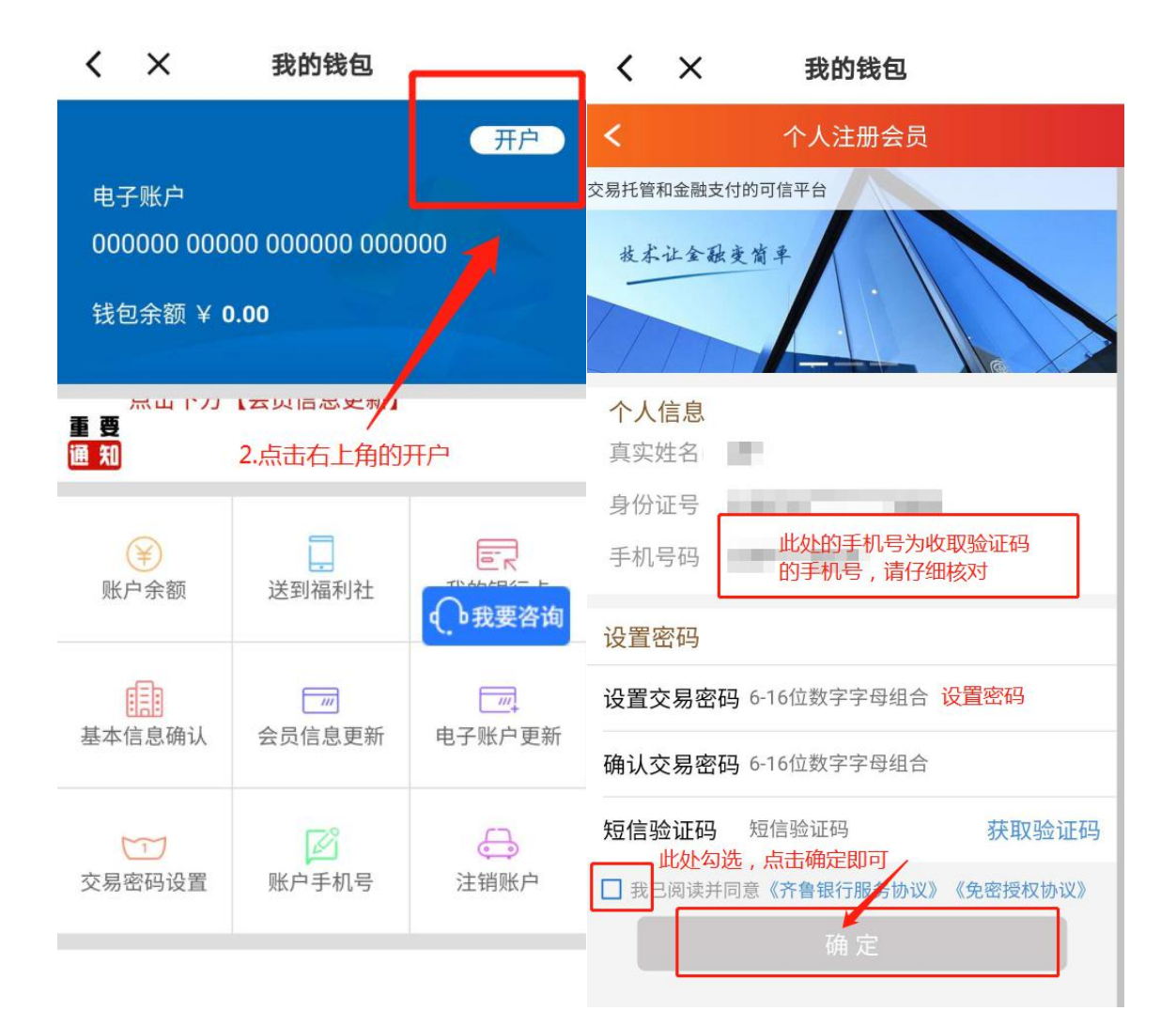

点击我的钱包,"电子账户"下面的数字即是本人的我的钱 包电子账号,且右上角是"明细"的字样,说明已经开户成功。(开 户成功会有短信提示)。

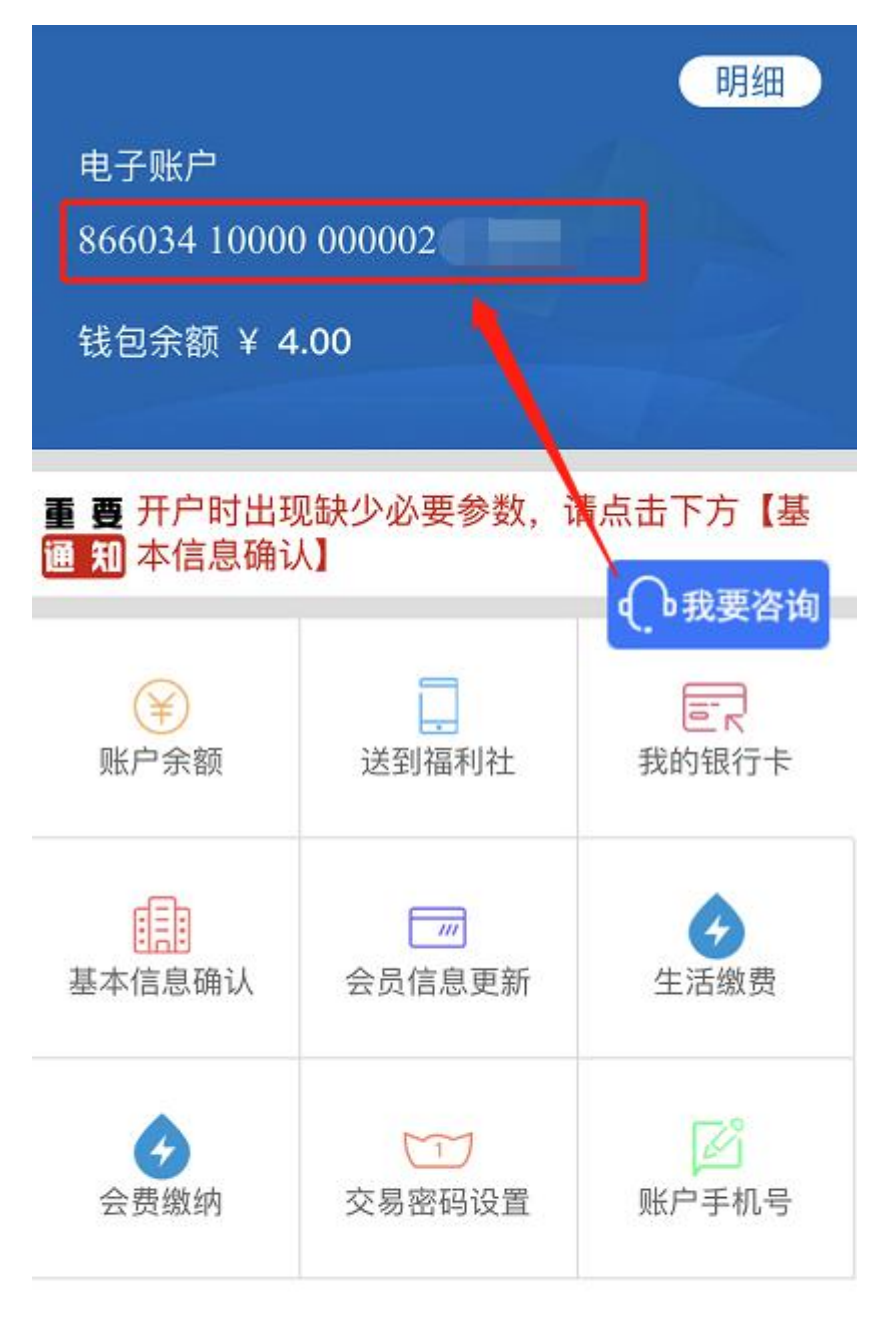

→ 注销账户 第三步:添加银行卡。

点击【我的银行卡】,点击右上角【添加】,可添加任一银 行的银行卡。

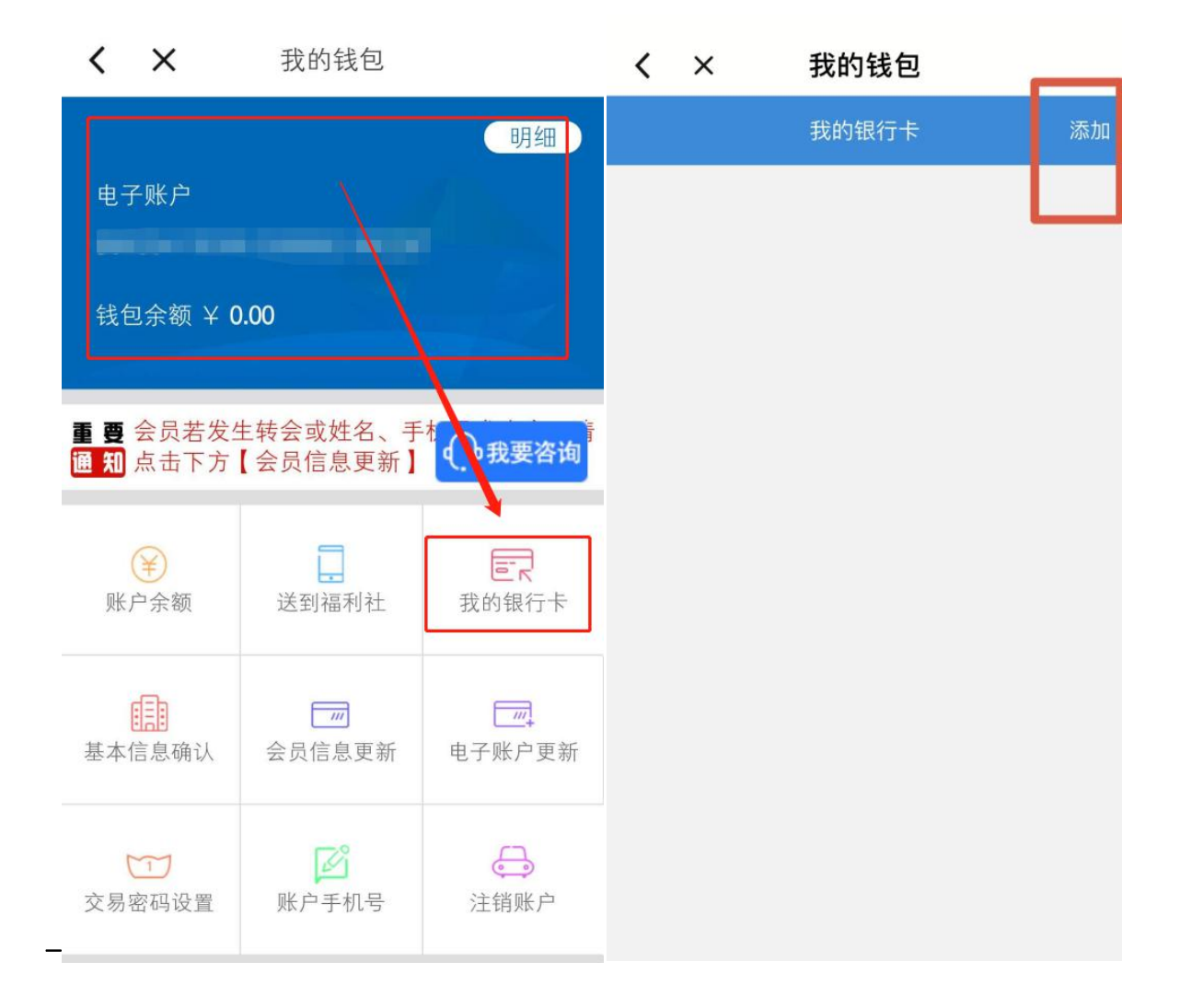

第四步:提现。

1、点击【账户余额】,点击【提现】,输入提现金额,点击
 【下一步】。

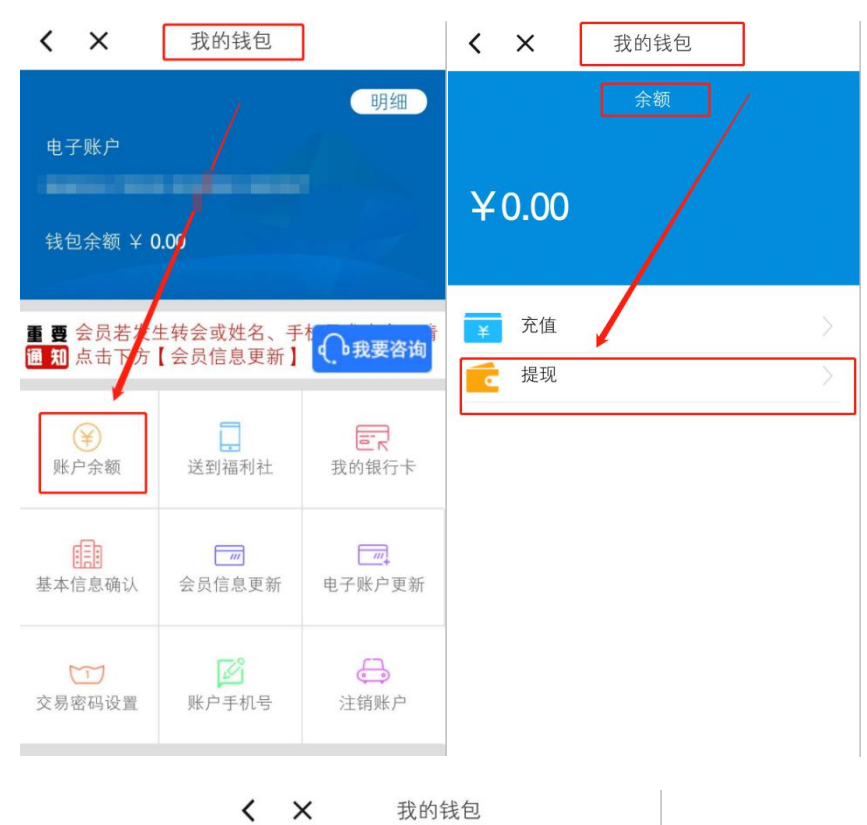

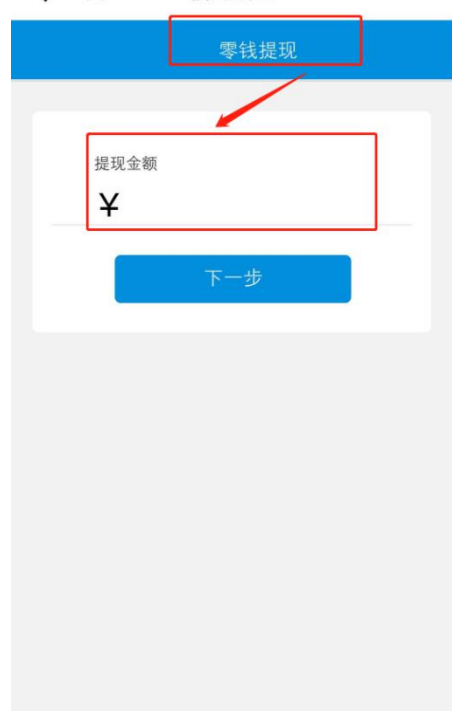

2、核对信息,输入交易密码和短信验证码,点击【提现】按
 钮,即可提现成功。

| < ×    | 我的钱包        |       |  |  |  |  |  |  |
|--------|-------------|-------|--|--|--|--|--|--|
| <      | 会员提现        |       |  |  |  |  |  |  |
| $\Box$ |             |       |  |  |  |  |  |  |
| 个人信息   |             |       |  |  |  |  |  |  |
| 真实姓名   |             |       |  |  |  |  |  |  |
| 资金账号   |             |       |  |  |  |  |  |  |
| 手机号码   | 手机号码        |       |  |  |  |  |  |  |
|        | 核对信息        |       |  |  |  |  |  |  |
| 银行卡号:  |             |       |  |  |  |  |  |  |
| 1000   |             | >     |  |  |  |  |  |  |
|        |             |       |  |  |  |  |  |  |
| 可提现金额  | 0.00元       |       |  |  |  |  |  |  |
| 提现金额   | 0.10        |       |  |  |  |  |  |  |
| 手续费    | 0.00        | 元     |  |  |  |  |  |  |
| 交易密码   | 6-16位数字字母组合 | 忘记密码  |  |  |  |  |  |  |
| 短信验证码  | 短信验证码       | 获取验证码 |  |  |  |  |  |  |
|        | 提 现         |       |  |  |  |  |  |  |